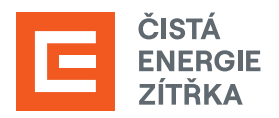

## NÁVOD NA ZŘÍZENÍ A AKTIVACI ÚČTU V AIS Identita občana

**Registrace žádostí o dotaci** v programu Nová zelená úsporám probíhá **přes systém AIS SFŽP ČR** (Agendový informační systém Státního fondu životního prostředí). Abychom mohli dotaci následně vyřizovat za Vás, bude třeba vygenerovat tzv. AIS kód a ten nám přeposlat na <u>dotace@cez.cz</u>. Ve zprávě také prosím uveďte **své jméno** a **adresu místa instalace**.

- **TIP:** V případě, že vlastníte bankovní účet podporující bankovní identitu, doporučujeme zvolit cestu pomocí Bank iD.
- 1. Jděte na webové stránky AIS SFŽP ČR. Zvolte možnost přihlášení do AIS SFŽP ČR přes Identita občana.

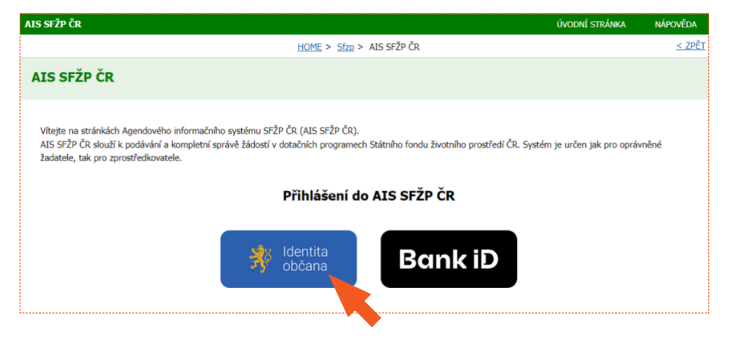

 Z nabídky vyberte možnost přihlášení prostřednictvím NIA ID (dříve "Jméno, Heslo, SMS").

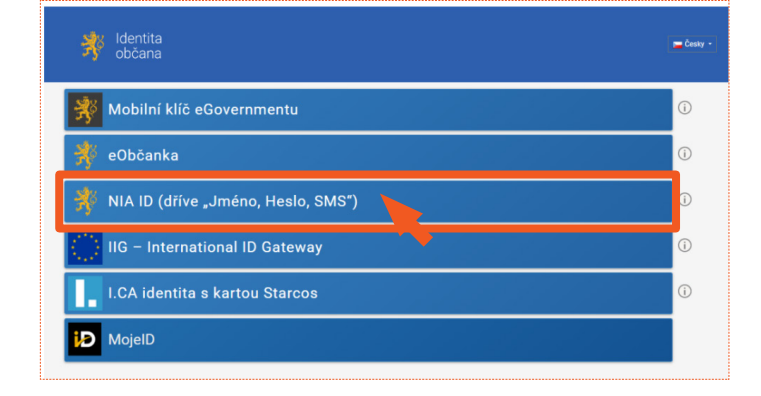

 Na úvodní stránce s přihlášením klikněte na registraci ve spodní části přihlášení.

Pokud již máte své přihlašovací údaje NIA ID, přihlaste se a pokračujte **od bodu 17**.

|      | Uživatelské jméno *             |
|------|---------------------------------|
|      |                                 |
|      | Zadejte své heslo zde*          |
| 2    |                                 |
| Zapo | mněli jste heslo?               |
| -*1  | Autorizui a pošli kód           |
|      |                                 |
| Nen  | náte zřízen účet? Proveďte nvní |
|      | ı registraci.                   |
| SVO  |                                 |

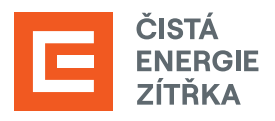

|                                                                                  | Ovod   Zalozeni identitikačniho prostredku |                                                                                                    |                                       |  |  |
|----------------------------------------------------------------------------------|--------------------------------------------|----------------------------------------------------------------------------------------------------|---------------------------------------|--|--|
| na které Vám následně budou<br>chodit ověřovací kódy.                            | Založení identifikačního prostředku        |                                                                                                    |                                       |  |  |
|                                                                                  | Založení identifikačního prostředku        | NIA ID smí provést pouze osoby starší 18 let.                                                      |                                       |  |  |
| Zaškrtněte pole <b>Nejsem robot</b><br>a použiite tlačítko <b>Zaslat SMS kód</b> |                                            | Nejsem robot                                                                                       |                                       |  |  |
| Kód, který Vám přišel, opište do<br>příslušného pole.                            | Telefon:                                   | +420736771948<br>Telefonni číslo musí být ve Vašem výhradním užíráni. <u>Více.</u><br>ZANJATSMS KÖ |                                       |  |  |
|                                                                                  | SMS kód:                                   |                                                                                                    |                                       |  |  |
|                                                                                  | Uživatelské jméno:                         |                                                                                                    |                                       |  |  |
| Do formuláře uveďte také                                                         | Heslo:                                     |                                                                                                    |                                       |  |  |
| zvolené <b>uživatelské jméno</b> a <b>heslo</b><br>a vyplěte zbývající pole      | Heslo - kontrola:                          |                                                                                                    |                                       |  |  |
|                                                                                  | E-mail:                                    | E-mail musí být ve Vašem výhradním užívání. <u>Více.</u>                                           |                                       |  |  |
|                                                                                  | Bezpečnostní otázka:                       | Misto narození matky 👻                                                                             |                                       |  |  |
|                                                                                  | Odpověď na bezpečnostní otázku:            |                                                                                                    |                                       |  |  |
| Zaškrtněte souhlas s podmínkami<br>užívání a použije tlačítko <b>Založit</b> .   | seznámil/a jsem se s podmínkan             | ni používání prostředku pro elektronickou identifi                                                 | <mark>kaci</mark> a souhlasim s nimi. |  |  |

5. Zobrazí se sdělení o založení identifikačního prostředku. Pro další postup budete potřebovat ověřit e-mail, který jste uvedl/a v předchozím kroku. Přejděte tedy do své e-mailové schránky.

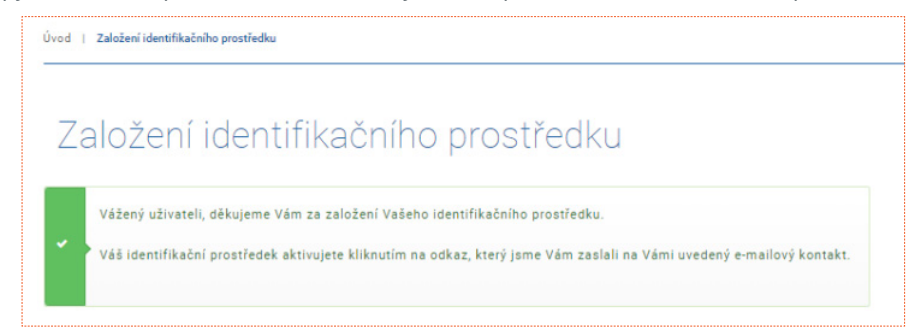

6. Najděte e-mail odeslaný Identitou občana a ověřte svou e-mailovou adresu kliknutím na příslušný odkaz.

| Identita občana - ověření e-mailové adresy 🔼                                                                                                    |
|----------------------------------------------------------------------------------------------------|
| Od notifikace@identitaobcana.cz dne 2022-08-28 21:37                                                                                                    |
| Podrobnosti 🗮 Prostý text                                                                                                    |
|                                                                                                    |
| Vážený uživateli,                                                                                                    |
| děkujeme Vám za registraci, kterou jste právě provedl na portálu identitaobcana.cz.                                                                                                    |
| Nejdříve si ověříme Váš e-mail. Jeho ověření provedete zde                                                                                                    |
| Následně Vám bude doručen e-mail s postupem aktivace Varko identifikačního prostředku.                                                                                                 |
| Tato e-mailová adresa společně s bezpečnostní otázkou a odpovědí, kterou jste uvedl při registraci, Vám v<br>budoucnu může pomoci při ztrátě kontroly nad Vašimi přihlašovacími údaji. |
| Vaše Správa základních registrů a identitaobcana.cz                                                                                                    |

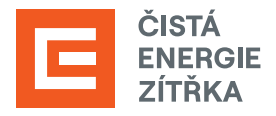

 Budete přesměrováni zpět na webovou stránku Identity občana (stejná informace Vám bude také zaslána e-mailem). Následnou aktivaci můžete provést více způsoby. Na aktivaci máte 30 dní.

| Za                | ložení identif                                                   | fikačního prostředku                                                                                                    |
|-------------------|------------------------------------------------------------------|----------------------------------------------------------------------------------------------------|
| ážený             | živateli,                                                        |                                                                                                    |
| rárě js<br>eho ak | e si založil prostředek pro elekti<br>vaci nejpozději do 30 dnů. | ronickou identifikaci NIA ID na portálu Identita občana. Pro plnohodnotné používání prostředku je nut                                     |
| áš ide            | ifikační kód je X00000000X                                       |                                                                                                    |
| ktivac            | provedete ověřením Vaší totožn                                   | osti jedním z následujících způsobů:                                                                                                    |
| 1.                | Jiným identifikačním prostřed                                    | dkem (např. bankovní identita atd.)                                                                                                    |
|                   | a. Na stránce www.ident                                          | itaobcana.cz pokračujte na odkaz "Přihlásit".                                                                                             |
|                   | b. Přihlaste se registrova                                       | anými údaji NIA ID (uživatelským jménem, heslem a SMS kódem).                                                                             |
|                   | c. Po přihlášení klikněte<br>prostředníctvím Národ               | v sekci "Správa prostředku NIA ID" zvolte "Aktivace uživatelského účtu" a vyberte způsob ověření<br>dniho bodu ( <b>Identita občana).</b> |
|                   | d. Z nabídky vyberte přih<br>eObčanka aj.) a udělte              | ilášení některým z prostředků, který již máte zřízený (např. bankovní identita, MojelD, I. CA identita,<br>z souhlas s poskytnutím účejů. |
|                   |                                                                  |                                                                                                    |
| Iden              | ta občana – pokyny pro ak                                        | ktivaci NIA ID 💈                                                                                                    |
| -                 | Od notifikace@identitaobcana.cz dne<br>Podrobnosti  Prostý text  | e 2022-08-28 21:46                                                                                                    |
| Vážený            | živateli,                                                        |                                                                                                    |
| právě j<br>nejpoz | e si založil prostředek pro elektronickou<br>ji do 30 dnů.       | i identifikaci NIA ID na portálu identita občana. Pro plnohodnotné používání prostředku je nutné provést jeho aktivaci                    |
|                   |                                                                  | Váš identifikační kód je XXXXXXXXXX                                                                                                    |
| Aktiva            | provedete ověřením Vaší totožnosti jedr                          | ním z následujících způsobů:                                                                                                    |
| 1                 | liným identifikačním prostředkem (nap                            | vř. bankovní identita atd.)                                                                                                    |
| 1.                | Na stránce www.identitaobcana cz p                               | okračujte na odkaz "Pfihlásit".                                                                                                    |
|                   | <ul> <li>Přihlaste se registrovanými údají NIA</li> </ul>        | ID (uživatelským jménem, heslem a SMS kódem).                                                                                             |
|                   | . Po přihlášení klikněte v sekci "Správa                         | a prostředku NIA ID" zvolte "Aktivace uživatelského účtu" a vyberte způsob ověření prostřednictvím Národního bodu (identita               |
|                   | prindatere romanere r atmer poprara                              |                                                                                                    |

 Pro aktivaci je třeba ověřit svou totožnost prostřednictvím návštěvy Czech POINT (seznam poboček). S sebou budete potřebovat identifikační kód (viz bod 7) a občanský průkaz.

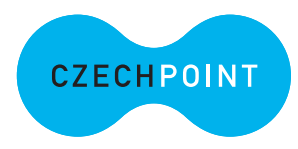

- U přepážky sdělte, že chcete podat Žádost o poskytnutí referenčních údajů z registru obyvatel jiné osobě a předložte svůj občanský průkaz a identifikační kód. Podání žádosti je bezplatné.
- Sdělte, že chcete poskytnout svá osobní data právnické osobě s IČO 17651921 (jedná se o IČO Digitální a Informační agentury). Při dotazu na rozsah poskytnutých údajů volte položky "Datum narození" a "Čísla elektronicky čitelných dokladů".
- Následně do zprávy pro příjemce nahlaste váš identifikační kód (naleznete jej v SMS nebo v e-mailové zprávě).
- Nakonec zvolte variantu jednorázového poskytnutí. Úředník vám vytiskne papír, který budete podepisovat. Na tomto výstupu si zkontrolujte své údaje, rozsah poskytnutí a zejména kód z aplikace (úředník se mohl při přepisování překlepnout).
- Během několika minut proběhne aktivace vašeho NIA ID. E-mailem a SMSkou obdržíte přístupové údaje potřebné k přihlášení.

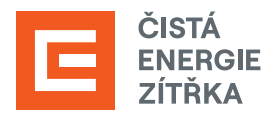

**9.** Přestože obvykle proběhne aktivace přes Czech POINT bezproblémově, je lepší zkontrolovat, zda je vše v pořádku. Otevřete si v internetovém prohlížeči stránku Identity občana a přihlaste se tlačítkem **Přihlásit** vpravo nahoře.

|   |              |               |       |                            | PŘIHLÁSIT          |  |
|---|--------------|---------------|-------|----------------------------|--------------------|--|
| ş | 🕴 Ide<br>obi | ntita<br>čana | OBČAN | KVALIFIKOVANÝ POSKYTOVATEL | KONTAKT NA PODPORU |  |

10. Po aktivaci účtu na Czech POINTu jděte na přihlašovací stránku SFŽP a z nabízených možností vyberte NIA ID. Do příslušných polí vyplňte uživatelské jméno a heslo, jež jste si nastavil/a při zakládání identifikačního prostředku. Následně klikněte na Autorizuj a pošli kód.

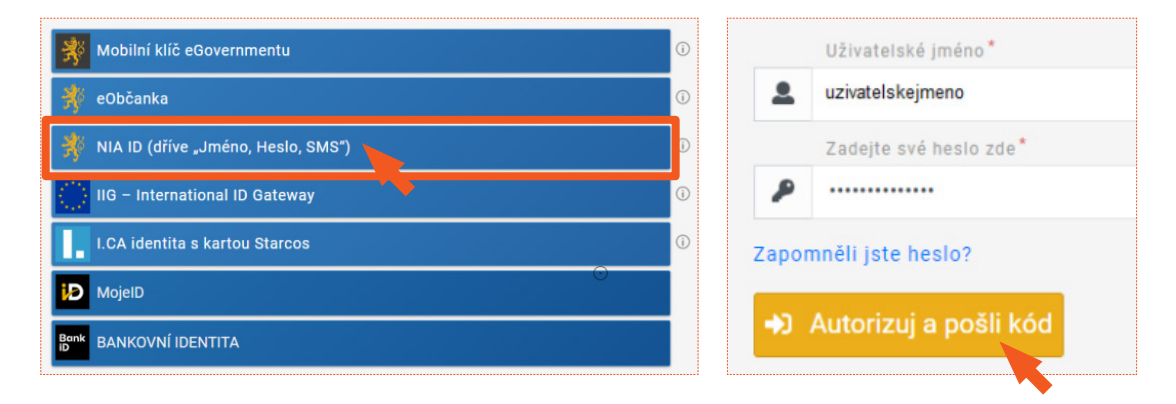

 Do příslušného pole opište SMS kód, který vám přišel na telefonní číslo uvedené při registraci. Poté použijte tlačítko Přihlásit.

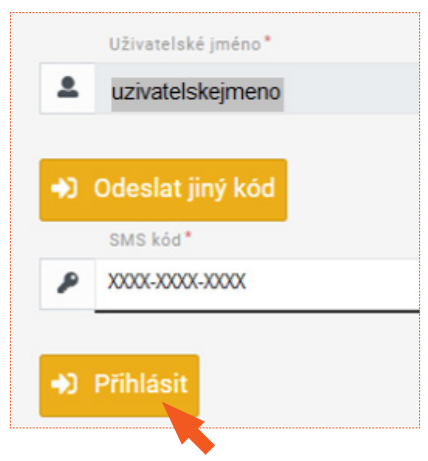

12. Po přihlášení nahoře vidíte své uživatelské jméno. Klikněte na Občan.

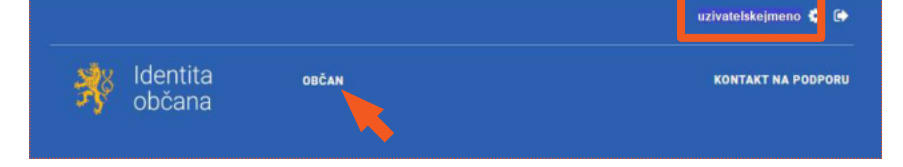

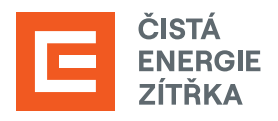

V sekci Správa prostředku NIA ID vidíte neaktivní možnost aktivace účtu.
 Vše je tedy v pořádku a aktivace pomocí Czech POINTu je dokončena.

| Správa<br>prostředku<br>NIA ID | Aktivace užívatelského<br>účtu           | Zmēna hesla | Změna bezpečnostní<br>otázky/odpovědi pro<br>obnovu hesla |
|--------------------------------|------------------------------------------|-------------|-----------------------------------------------------------|
|                                | INFO: Váš uživatelský účet je<br>aktivní | vice >      | VICE >                                                    |

14. Nyní ještě na portál doplňte své kontaktní údaje. Zkontrolujte, zda jste přihlášen/a, případně se známým způsobem přihlaste. Klikněte na Občan.

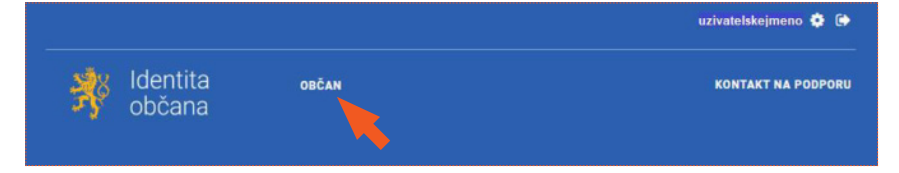

15. Zvolte možnost Vaše údaje.

| Vaše<br>záznamy a<br>identifikační | Vaše údaje | Souhlasy s<br>poskytováním Vašich<br>údajů | Připojené identifikační<br>prostředky |
|------------------------------------|------------|--------------------------------------------|---------------------------------------|
| prostředky                         | vice >     | vice >                                     | vice >                                |

**16.** Vidíme seznam poskytnutých údajů. Jednotlivé údaje editujte kliknutím na příslušný řádek, následným vyplněním detailu a potvrzením pomocí Ověřovacího kódu z SMS. Vaše identita je tímto potvrzena.

| VAŠE ÚDAJE                              |                                                                                                    |                                                                                       |                                                    |                                     |                |
|-----------------------------------------|----------------------------------------------------------------------------------------------------|---------------------------------------------------------------------------------------|----------------------------------------------------|-------------------------------------|----------------|
| SOUHLASY S POSKYTOVÁNÍM<br>VAŠICH ÚDAJŮ | Vaše údaje                                                                                                    |                                                                                       |                                                    |                                     |                |
| PŘIPOJENÉ IDENTIFIKAČNÍ<br>PROSTŘEDKY   | "Vaše údaje" nabízí možnost evidence v<br>rozlišeny na notifikační kanály (mohou b<br>výdej kvalifikovaným poskytovatelům, kt | vbraných údajů o Vaší<br>ýt na ně zasílány info<br>erý je podmíněn Vašír              | osobě. Komunik<br>rmativní zprávy)<br>n souhlasem. | ační kanály jsou<br>a kanály určené | u<br>é pro     |
| PŘIPO JENÉ MORILNÍ APLIKACE             | ÚDAJ                                                                                                    | HODNOTA                                                                               | POVOLENÝ                                           | OVĚŘENO                             |                |
| THIT OSCILL MODILINI AFLIKAGE           |                                                                                                    |                                                                                       |                                                    |                                     |                |
| HIETODIE VAČÍ ČINNOSTI                  | Telefonní číslo pro notifikace                                                                                                | <nevyplněno></nevyplněno>                                                             | ne                                                 | -                                   | (j)            |
| HISTORIE VAŠÍ ČINNOSTI                  | Telefonní číslo pro notifikace<br>E-mailová adresa pro výdej                                                                  | <nevyplněno><br/><nevyplněno></nevyplněno></nevyplněno>                               | ne<br>ne                                           | -                                   | ()<br>()       |
| HISTORIE VAŠÍ ČINNOSTI                  | Telefonní číslo pro notifikace<br>E-mailová adresa pro výdej<br>E-mailová adresa pro notifikace                               | <nevyplněno><br/><nevyplněno><br/><nevyplněno></nevyplněno></nevyplněno></nevyplněno> | ne<br>ne<br>ne                                     | -                                   | ()<br>()<br>() |

 Nyní je třeba si založit účet - otevřete si <u>přihlašovací stránku SFŽP</u> a klikněte na Identita občana. Na následující stránce z nabízených prostředků zvolte NIA ID (dříve "Jméno, Heslo, SMS").

| AIS SFŽP ČR                                                                                                    | ÚVCONÍ STRÁNKA NÁPOVĚDA        | _            |                                      |                                      |
|----------------------------------------------------------------------------------------------------|--------------------------------|--------------|--------------------------------------|--------------------------------------|
| HOME > Star > AIS SF2P ČR                                                                                                    | <u>≤28€</u> 1                  | Ÿ            | 🕺 Mobilní klíč eGovernmentu          | Nobilní klíč eGovernmentu            |
| Villejte na strieňách Agendového nňormáčního vystěmu SPŽP Čit (J45 SPŽP Čit).<br>A45 SPŽP Čit skolil k podávlérí a kompletní správě židdosti v dotačních programech Sklimího fondu živetního prostřed Čit. Syst | têm je určen jak pro oprávněné | Ņ            | 🧚 eObčanka                           | 📌 eObčanka                           |
| zakane, un po goderekovane.<br>Přihlášení do AIS SFŽP ČR                                                                                                    |                                | ₹ <b>X</b> ĕ | 🗚 NIA ID (dříve "Jméno, Heslo, SMS") | 🕺 NIA ID (dříve "Jméno, Heslo, SMS") |
| 🕴 Identita <b>Bank iD</b>                                                                                                    |                                | $\odot$      | IIG – International ID Gateway       | IIG – International ID Gateway       |
|                                                                                                    |                                | 1.           | I.CA identita s kartou Starcos       | I.CA identita s kartou Starcos       |
|                                                                                                    |                                | iÐ           | D MojelD                             | D MojelD                             |
|                                                                                                    |                                | Bank         |                                      | Bonk BANKOVNÍ IDENTITA               |

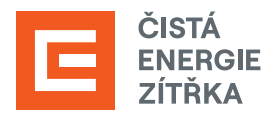

18. Do příslušných polí vyplňte uživatelské jméno a heslo, jež jste si nastavil/a při zakládání identifikačního prostředku na portálu Identity občana.

Následně klikněte na Autorizuj a pošli kód.

19. Do příslušného pole opište SMS kód, který Vám přišel na telefonní číslo uvedené při registraci vaší elektronické identity.

Poté použijte tlačítko Přihlásit.

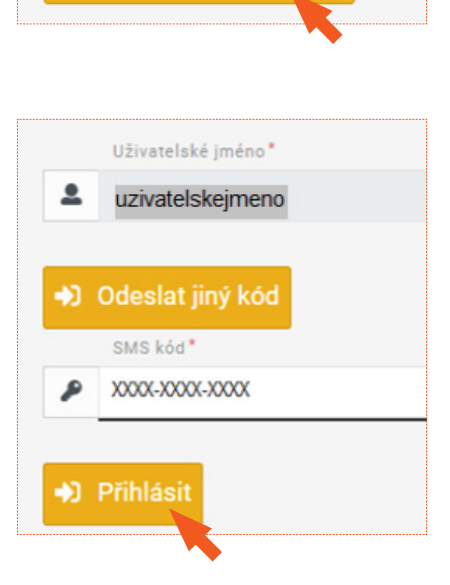

Uživatelské jméno\*

Zadejte své heslo zde\*

uzivatelskejmeno

.....

Zapomněli jste heslo?

2

۶

## 20. Zaškrtněte, že berete na vědomí poskytnutí svých údajů a udělte SFŽP ČR trvalý souhlas.

| Příjmení                                                                                                    | Poskytnout údaj                                                                                                    |
|----------------------------------------------------------------------------------------------------|----------------------------------------------------------------------------------------------------|
| Jméno                                                                                                    | Poskytnout údaj                                                                                                    |
| Datum narození                                                                                                    | Poskytnout údaj                                                                                                    |
| Adresa pobytu                                                                                                    | Poskytnout údaj                                                                                                    |
| Adresa pobytu (předávaná v podobě RŮIAN<br>kódů)                                                                                                    | Poskytnout údaj                                                                                                    |
| E-mailová adresa pro výdej                                                                                                    | Poskytnout údaj                                                                                                    |
| Zobrazit hodnoty volitelných údajů.<br>Beru na vědomí, že udělením trvalého souhlasu<br>a kvalifikovaný poskytovatel služby o tyto údaje<br>možné odvolat na portálu národního bodu na lo | budou kvalifikovanému poskytovateli služby vydány moje údaje vždy, budu-li ověřen/a skrze národní boc<br>s požádá. V takovém případě se obrazovka pro udělení souhlasu již nezobrazí. Udělené souhlasy je<br><b>entitaobcana.cz</b> . |
| 🍽 Udēluji TRVALÝ souhlas 🛛 🛛 Udēluji                                                                                                    | JEDNORÁZOVÝ souhlas 🛇 NEuděluji souhlas                                                                                                    |
|                                                                                                    |                                                                                                    |

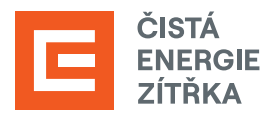

**21.** Vyplňte svůj e-mail a použijte tlačítko **Získat ověřovací kód**. Doporučujeme použít e-mailovou adresu shodnou s tou, kterou jste uváděli v kontaktních údajích na Identitě občana.

| 1/4 Založení účtu uživatele - ověření emailové adresy                                                                                                    |
|----------------------------------------------------------------------------------------------------|
| Dobrý den, vidíme, že ještě nemáte založený účet uživatele v AIS SFŽP. Pokud ho chcete založit, pokračujte v registraci a vložte vaší emailovou adresu, abychom ji mohli ověřit.<br>Emailový účet uživatele * |
| email@domena.cz                                                                                                    |
| Na tento emailový účet, který bude sloužit pro další potřebnou komunikaci a zasilání informací, Vám bude poslán ověřovací kód, který následně vložite do příslušného pole.                                    |
| Získat ověřovací kód                                                                                                    |

22. Do e-mailové schránky Vám přijde ověřovací kód, který si zkopírujte nebo opište.

| SFŽP 💈                                                                                                    | 2                                         |
|----------------------------------------------------------------------------------------------------|-------------------------------------------|
|                                                                                                    | Od AISPortal@sfzp.cz dne 2022-08-29 10:44 |
| Dobrý den<br>Váš ověřa<br><a aisportal="" core.<br="" href="&lt;br&gt;abc1-b6bd&lt;br&gt;Na tento&lt;br&gt;S pozdrav&lt;br&gt;Tým SFŽP&lt;/td&gt;&lt;td&gt;en,&lt;br&gt;fovací kód pro registraci do aplikace AIS SFŽP ČR je XXXXXXXX&lt;br&gt;" https:="" lw="" views="" zadosti.sfzp.cz="">od699f4694&amp;idbo=bcef914a-e3c8-4411-910d-7bicec673333&amp;alias=1"&gt;Založení účtu uživatele</a><br>o email neodpovídejte.<br>vvem<br>> čR |                                           |

23. Kód z ověřovacího e-mailu vložte do příslušného pole a klikněte na Potvrdit a pokračovat.

| 2/4 Založení účtu uživatele - ověření emailové adresy - vložení ověřovacího kódu |  |
|----------------------------------------------------------------------------------|--|
| Na tento email Vám byl zaslán ověřovací kód<br>email@domena.cz                   |  |
| Vlotte ověřovací kód<br>X0000000X                                                |  |
| Potvrdit a pokračovat                                                            |  |
|                                                                                  |  |

24. Vyplňte své telefonní číslo a adresu trvalého bydliště (kliknutím na tužku v pravé části políčka se otevře okno pro zadání adresy). Po vyplnění všech potřebných údajů použijte tlačítko **Dokončit registraci**.

| 3/4 Založení účtu u                     | živatele - identifikace uživat                          | ele                                                                                                    |      |
|-----------------------------------------|---------------------------------------------------------|----------------------------------------------------------------------------------------------------|------|
| E-mail uživatele<br>email@domena.cz     |                                                         |                                                                                                    |      |
| Telefon uživatele * +420XXXXXXXXXX      |                                                         |                                                                                                    |      |
| Titul před jménem                       | Jméno                                                   | Příjmení                                                                                                    |      |
|                                         | JMÉNO                                                   | PRIJMENI                                                                                                    |      |
| Datum narození uživatele                |                                                         |                                                                                                    |      |
| XX. XX. XXXX                            |                                                         |                                                                                                    |      |
| Adresa trvalého bydliště                |                                                         |                                                                                                    |      |
|                                         |                                                         |                                                                                                    | ]    |
| Jsem cizí státní přislušník             |                                                         |                                                                                                    |      |
| i – V rámci založení účtu uživatele AIS | 5 SFŽP ČR jsme si Vás, jako fyzickou osobu, dovolili zá | roveň zaregistrovat i jako žadatele. Svou osobu tak již nemusite registrovat jako žadatele a můžete hned za svou osobu podávat žádosti o po | dpor |
| Dokončit registraci                     |                                                         |                                                                                                    |      |
|                                         |                                                         |                                                                                                    |      |

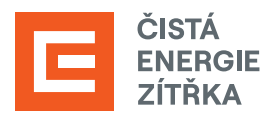

25. Po úspěšném založení účtu se tlačítkem **Pokračovat** přesunete na tzv. Dashboard.

| 4/4 Založení účtu uživatele - úspěšné dokončení                                                                                                    |  |
|----------------------------------------------------------------------------------------------------|--|
| Založení účtu uživatele bylo úspěšně dokončeno!<br>Po přihlášení na účet budete moci podat žádost, případně registrovat žadatele, nebo se propojit se zprostředkovatelem, který Vám pomůže s podáním žádosti. |  |
| Pokračovat                                                                                                    |  |
|                                                                                                    |  |

26. Nyní je třeba vygenerovat AIS kód. Z nabídky v levé části obrazovky vyberte možnost Žadatelé.

|                                         | AIS SFŽP ČR                                                                                                    |                            |                                |               | ůvodní stránka | NÁPOVĚDA | JMÉNO PŘ | <b>İUMENİ</b>    |
|-----------------------------------------|----------------------------------------------------------------------------------------------------|----------------------------|--------------------------------|---------------|----------------|----------|----------|------------------|
|                                         |                                                                                                    |                            | HOME > Stap > Das              | hboard        |                |          |          | <u>&lt; ZPĚT</u> |
| Dashboard                               | Dashboard                                                                                                    |                            |                                |               |                |          |          |                  |
| Hog projektý<br>Zabreké<br>Podať žádosť | Aktuální úkony uživatele         Užů           Aktuální bp ükonu uživatele         Užů           Aktuální úkony vybraného typ         Ktuální úkony vybraného typ | ty na projektech Nepřečten | é zprávy z nástěnek propistů 🧿 |               |                |          |          | •                |
|                                         | Registračni čislo projektu                                                                                                    | Žadatel                    | Název projektu                 | Název (úkonu) | Stav           |          | Datum    |                  |
|                                         | ٩                                                                                                    | Q                          | ٩                              | Q             | ٩              |          | ٩        |                  |
|                                         |                                                                                                    |                            | Žádné záznam                   | ту            |                |          |          |                  |
|                                         |                                                                                                    |                            |                                |               |                |          |          |                  |

## 27. Klikněte na tlačítko Detail žadatele.

| 5 | Seznam žadatelů  |                |    |                                                   |
|---|------------------|----------------|----|---------------------------------------------------|
|   |                  |                |    | 0                                                 |
|   | ↑ Jméno / Název  | ◆ Typ žadatele | IČ | Datum Aktuální k Akce<br>narození                 |
|   | ۹                | ۹              | ۹  |                                                   |
|   | Jan Novák        | Fyzická osoba  |    | 1.1.1990 21. 9. 2023 Detail žadatele Podat žádost |
|   | Celkem 1 záznamů |                |    | Zobrazit 20 na stránku 🗸                          |

## 28. Zvolte možnost Chci generovat kód.

| AIS SFŽP ČR     |               |             |                         |                      | l             | ÍVODNÍ STRÁNKA | NÁPOVĚDA         | Mgr. PAVLÍNA CI | HARVÁTOVÁ       |
|-----------------|---------------|-------------|-------------------------|----------------------|---------------|----------------|------------------|-----------------|-----------------|
|                 | HOME > Sfzp > | Dashboard > | <u>Výběr žadatele</u> > | Žadatelé uživatele > | Detail žadate | le             |                  |                 | <u>&lt; ZPĚ</u> |
| Detail žadatele |               |             |                         |                      |               | 1              | Odstranit (Detai | l žadatele)     | <u>U</u> ložit  |
|                 |               |             |                         |                      |               |                |                  | Chci vygener    | ovat kód        |
|                 |               |             |                         |                      |               |                |                  |                 |                 |

**29.** Následně se zobrazí **potvrzení** o vygenerování kódu, který byl zaslán na registrovanou e-mailovou adresu žadatele.

| AIS SFŽP ČR    |                            |              |                         | ÚVODNÍ ST            | RÁNKA  | NÁPOVĚDA         | Mgr. PAVL    | ÍNA CHAR          | vátová          |
|----------------|----------------------------|--------------|-------------------------|----------------------|--------|------------------|--------------|-------------------|-----------------|
|                | HOME > Sfzp >              | Dashboard >  | <u>Výběr žadatele</u> > | Žadatelé uživatele > | Detail | žadatele         |              |                   | <u>&lt; ZPĚ</u> |
| Detail žadatel | e                          |              |                         |                      | Ū      | Odstranit (Detai | il žadatele) | <b>B</b> <u>u</u> | ložit           |
|                |                            |              |                         |                      |        |                  | Chci vy      | generova          | t kód           |
| • Probe        | ěhlo vygenerování kódu. Vy | generovaný k | kód byl zaslán n        | a Vaši e-mailovou    | adresu | 1.               |              |                   | ×               |
|                |                            |              |                         |                      |        |                  |              |                   |                 |

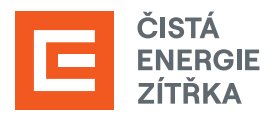

30. Vygenerovaný kód obdržíte do e-mailu, který jste uvedli při registraci.

| A                                                                               | AISPortal@sfzp.cz<br>Komu Jan Novák                                                             |            |
|---------------------------------------------------------------------------------|-------------------------------------------------------------------------------------------------|------------|
| Dobrý den<br>v aplikaci /<br>Kód: f7266<br>Na tento e<br>S pozdrave<br>Tým SFŽP | ı,<br>AIS SFŽP ČR byl vygenerován kód pro žadatele:<br>6aca<br>email neodpovídejte.<br>em<br>ČR | Jan Novák. |
|                                                                                 |                                                                                                 |            |

**31.** Abychom mohli za Vás zahájit aktivity směřující k výplatě dotace zašlete **vygenerovaný kód** e-mailem na adresu <u>dotace@cez.cz</u>. Ve zprávě také prosím uveď te **své jméno** a **adresu místa instalace**.